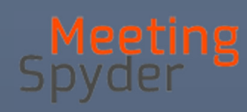

# Hur du deltar i ett Premium-möte i Meeting Spyder

DELTAGAR-GUIDE FÖR DEN PERSONLIGA MÖTESSIDAN ROGER REINHOLDSSON

STREAM SHED | Herdevägen 7B, SE-163 44 Spånga, Sverige

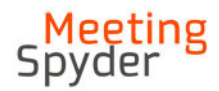

# Hur du deltar via din personliga mötessida

För att delta i mötet via en webbsida på en dator eller i din surfplatta måste du logga in på sidan: http://app.meetingspyder.com. Logga in med ditt Användarnamn och Lösenord.

Första gången som du loggar in i tjänsten utanför möteslokalen

- 1. Öppna en webbläsare på din klient.
- 2. I webbläsarens adressfält anger du nu den adress du fått för mötet och laddar in inloggningssidan. Nu kommer du till mötets inloggningssida, se bild nedan.

| <mark>Meeting</mark><br>Spyder                                                                          |                 |
|----------------------------------------------------------------------------------------------------|-----------------|
| Logga in<br>Användernamn *<br>32@epost.se<br>Losenord *<br>d<br>Logga m<br>Har du gförnt ditt lösenord? | Evenemangskod * |

3. Skriv in ditt användarnamn och lösenord och klicka på Logga in. När du har loggat in kommer du till en ny sida, se bilden nedan, där du först skriver in samma lösenord igen, därefter skapar du ett nytt personligt lösenord. När du har bekräftat det nya lösenordet klickar du på "Byt lösenord" och kan logga in igen.

| <mark>Meeting</mark><br>Spyder |  |
|--------------------------------|--|
| Ändra lösenord                 |  |
| lösenord *                     |  |
| nytt lösenord *                |  |
| bekräfta lösenord *            |  |
| Byt lösenord                   |  |

4. När du har loggat in ser du vilka möten du har åtkomst till och kan börja använda Meeting Spyder sedan när mötet börjar.

| <mark>Meeting</mark><br>Spyder |               |                                                                                                    |
|--------------------------------|---------------|----------------------------------------------------------------------------------------------------|
| Kommande   Arkiv               |               |                                                                                                    |
| Datum                          | Namn          | Beskrivning                                                                                                    |
| 2016-11-18 08:00:00            | Kongress 2016 | 18-20 nov 2016 är det dags för Psykologförbundets ordinarie kongress på Djurönäset!                                                                                                    |
| 2016-11-18 09:00:00            | Utskott 1     | Proposition om utbildningspolicy, Delar av proposition om visioner, mål och inriktningar<br>samt Motionerna 13–20, 32.                                                                                                    |
| 2016-11-18 09:00:00            | Utskott 2     | Proposition om vilikorspolicy Delar av proposition om visioner, mål och inriktningar.<br>Texten som utskottet behandlar är svart samt har en grå linje i den högra mariginalen.<br>Motionerna 1–8, 21, 27–31, 33                        |
| 2016-11-18 09:00:00            | Utskott 3     | Proposition om organisation Proposition om arvoden Delar av proposition om visioner,<br>mål och inriktningar. Texten som utskottet behandlarär svart samt har en grå linje i den<br>högra mariginalen. Motionerna 9–12, 25, 35, 37      |
| 2016-11-18 09:00:00            | Utskott 4     | Proposition om specialistutbildningen Proposition om medlemsavgifter Proposition om<br>ändrad tidpunkt och ändrade ledtider för kongressen Proposition om stadgar<br>Proposition om att lägga ner förening Motionerna 22–24, 26, 34, 36 |
|                                |               |                                                                                                    |

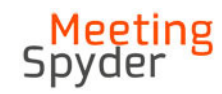

# Första gången du loggar in i tjänsten i möteslokalen

- 1. Starta din klient.
- 2. Välj det trådlösa nätverket som ska användas för mötet.
- 3. Logga in på nätverket genom att ange det lösenord du har fått för detta nätverk.
- 4. Följ därefter steg 1 4 på föregående sida.

# Översikt av funktionerna i webbklienten

|                   | Deltagare: Roger Reinholdsson         |
|-------------------|---------------------------------------|
| Meeting<br>Spyder | 👚 § 🖹 📣 🍪 🗹                           |
|                   |                                       |
| BEGÄRA ORDET      | §2 Fastställande av ombudsförteckning |
| YRKA              | Pågående talare                       |
| REPLIK            | Ingen aktiv talare Talarlista (0)     |
| STRVK MIG         |                                       |
|                   |                                       |
| BEGÄR VOTERING    |                                       |

På mötets startsida ser du hela tiden vad som pågår under mötet. I sidtoppen ser du menykontroller för att få åtkomst till olika funktioner eller ta del av information på olika sätt. Till vänster finns bl.a. kontroller för att anmäla sig till talarlistan eller ångra din senaste anmälan till talarlistan.

#### Genomgång av menyerna överst på sidan

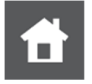

Startsidan visar den pågående aktiviteten i mötet och de deltagarna som står närmast på tur i talarlistan

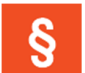

Mötets dagordning. Här kan deltagaren se mötets dagordning. Du kan även anmäla dig som talare och skicka in yrkanden/förslag till kommande dagordningspunkter.

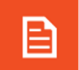

Mötets dokumentarkiv. Här kan deltagaren ta del mötets handlingar och sina egna yrkanden under respektive dagordningspunkt.

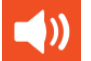

Meddelanden i text som skickas från presidiet till utvalda eller alla deltagargrupper.

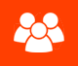

Chat som kan användas för att skicka privata meddelanden till enskilda medlemmar.

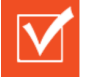

Votering. När en röstning/votering har startat kan du komma till svarsalternativen nder denna meny.

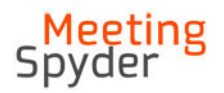

# Möjliga kontrollerna i vänstermenyn

Till vänster finns kontroller för att anmäla dig till talarlistan eller ångra din senaste anmälan till talarlistan. Här presenteras de som kan finnas tillgängliga för användning under mötet.

| BEGÄRA ORDET    | Genom att klicka på denna kontroll placeras du sist i talarlistan.                                                                              |
|-----------------|----------------------------------------------------------------------------------------------------|
| YRKA            | Med denna kontroll kan du lämna in ett yrkande till pågående ärende                                                                             |
| REPLIK          | Funktion för att begära replik på pågående talare.                                                                                              |
| STRYK MIG       | När du klickar på denna stryker systemet din senaste talarbegäran i ett<br>pågående ärende.                                                     |
| ORDNINGSFRÅGA   | En ordningsfråga bryter en eventuell talarlista. Använd Ordningsfråga för frågor som gäller själva formerna för mötet och hur det skall hållas. |
| TALA DIREKT     | Denna funktion kan tilldelas en enskild eller flera deltagargrupper. <i>Tala direkt</i> placerar användaren överst i talarlistan.               |
| NÄRVAROKONTROLL | Funktionen används vid närvarokontroller.                                                                                                    |
| BEGÄRA VOTERING | Funktion deltagaren kan använda för att begära Votering / rösträkning                                                                           |

# Hur du ser din status i mötet

Mötesdeltagarna kan i applikationen tydligt se vilken närvaro de har i mötet. Du kan vara Närvarande (men ej deltagande) eller Deltagande och kan därmed även rösta. Denna status presenteras överst till höger i mötessidan till vänster om ditt namn, se markering i bild nedan.

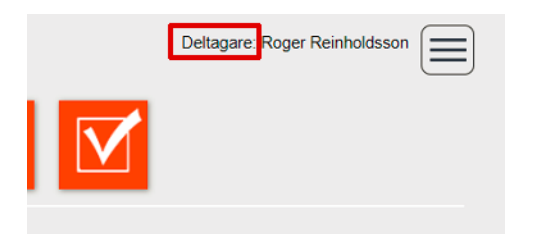

Hur du gör en talarbegäran och yrkar på ett pågående ärende För att <u>endast begära ordet</u> i ett pågående ärende gör du så här:

Klicka på kontrollen 'BEGÄRA ORDET', därefter placeras du i turordning i ärendets talarlista.

|                                             | <mark>Meeting</mark><br>Spyder                                                 |           |
|---------------------------------------------|--------------------------------------------------------------------------------|-----------|
| . <mark>Meeting</mark><br>Spyder            | 音 § 🖹 📣 🗹                                                                      | Inloggad: |
| BEGÄRA ORDET<br>YRKA<br>REPLIK<br>STRYK MIG | 1 Kongressens öppnande<br>Aktuell talare<br>Ingen aktuell talare<br>Talarlista |           |

#### För att begära ordet och yrka skriftligt i ett pågående ärende gör du så här:

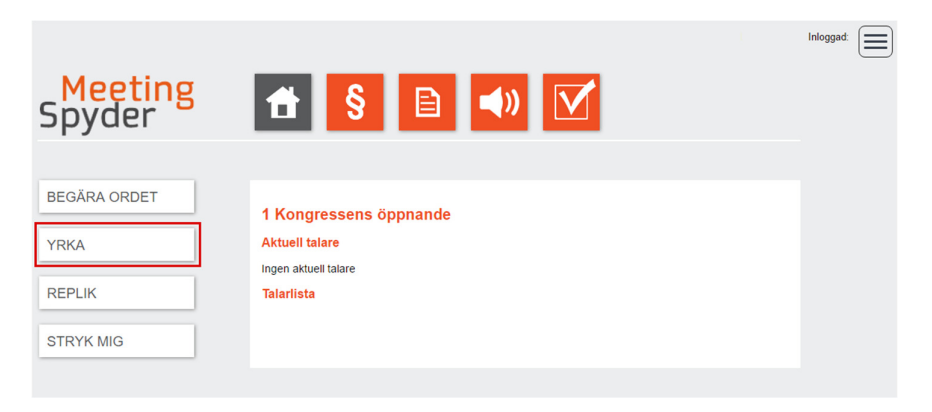

Klicka på vänstermenyn för att 'YRKA, nu kommer du till en sida med ett formulär som du använder för att skicka in ditt skrftliga yrkande till pågående dagordningspunkt.

| Yrkande<br>§1 Kongressens öp | pnande                                                         |  |
|------------------------------|----------------------------------------------------------------|--|
| Program/Motion nr.           |                                                                |  |
| Au-Sats III.                 |                                                                |  |
| Тур:                         |                                                                |  |
| Bifall                       | ۲                                                              |  |
| Avslag                       | 0                                                              |  |
| Tillägg                      | 0                                                              |  |
| Ny                           | 0                                                              |  |
| B ⊥ Z ≣ ≅                    | 電子 (中国) a legal series<br>電子 (中国) (中国) (中国) (中国)<br>radavstånd |  |
| Mitt mobilnummer *           |                                                                |  |
| Tillbaka                     | Skicka in yrkande                                              |  |

När du är färdig klickar du på 'Skicka in yrkande'.

Nu placeras du talarlistan i turordning tillsammans med ditt skriftliga yrkande. Om du redan har en kommande position i talarlistan får du inte en ny utan yrkandet läggs till denna befintliga position.

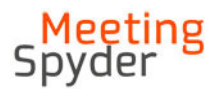

Du får nu ett kvitto på att din talarbegäran har tagits emot och kan fortsätta att följa mötet genom att välja att gå till startsidan igen.

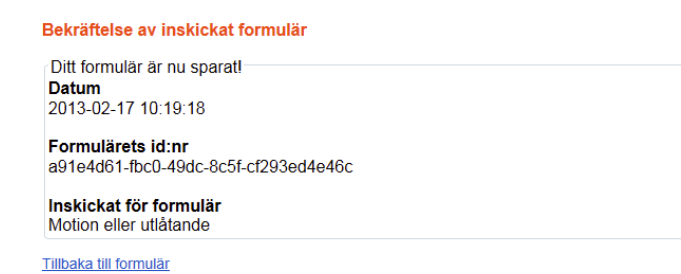

Om du vill lägga ytterligare yrkanden i samma ärende, klicka på 'YRKA'.

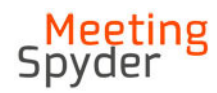

## Hur du gör en talarbegäran och yrkar på ett kommande ärende

För att begära ordet i ett kommande ärende gör du så här:

Klicka på menykontrollen '§' för att komma till den sida där du kan se alla dagordningspunkter och deras talarlistor.

| <mark>Meeting</mark><br>Spyder | 音 👂 🖹 📣 🗹                          | Inloggad: |
|--------------------------------|------------------------------------|-----------|
| BEGÄRA ORDET                   | 1 Kongressens öppnande             |           |
| YRKA                           | Aktuell talare                     |           |
| REPLIK                         | ingen aktuell talare<br>Talarlista |           |
| STRYK MIG                      |                                    |           |

Här kan du

- 1. Begära ordet på en kommande punkt i dagordningen
- 2. Skicka in ett skrftligt yrkande på en kommande punkt i dagordningen

För att begära ordet eller yrka på detta ärende klickar du på pratbubblan, se bild nedan.

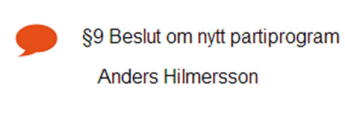

§10 Beslut om partistyrelsens förslag till politiska prioriteringar

§10.1 Framtidskontraktet, Ekonomin växer när människor växer (s. 3-5)

§10.2 Framtidskontraktet, Fler jobb är grunden för allt (s. 6-10)

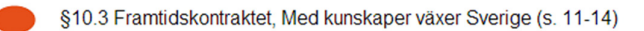

Därefter öppnas ett fönster och du får två valmöjligheter.

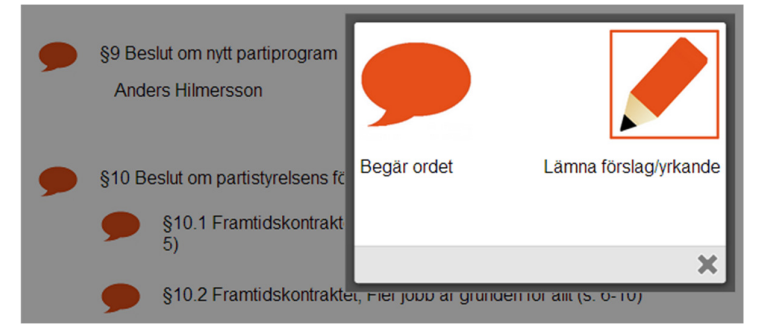

- 1. Klicka på pratbubblan för att enbart begära ordet
- 2. Klicka på pennan för att yrka

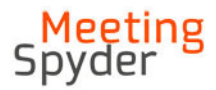

När du klickar på 'Begära ordet' hamnar din talarbegäran omgående i turordning i det valda ärendets talarlista.

När du klickar på 'Yrka' kommer du till en sida med det formulär som gäller för det valda ärendet.

#### Läsa yrkanden

Om du vill läsa ett skriftligt yrkande som du redan har skickat in till mötet klickar du på dokumentmenyn i sidhuvudet. Därefter väljer du det ärende där du har lagt ett yrkande.

Klicka på dokumentikonen vid ditt namn i listan.

§10 Beslut om partistyrelsens förslag till politiska prioriteringar
 Bengt Olsson

Nu öppnas en sida som visar ditt valda yrkande, se exemplet nedan. För att komma tillbaks till föregående sida använder du tillbaka-knappen i webbläsaren.

Med kryss-ikonen stryker du det valda yrkanden och denna kontroll skall inte användas för att stänga sidan. Lämna sidan genom aqtt klicka på TILLBAKA-knappen eller den inbyggda Back-knappen i webbläsaren.

#### OBS! Klicka inte på kryss-ikonen under formuläret annat än om du vill stryka ditt yrkande!

| Yrkande<br>\$20 Proposition 1. Verksamhetsinriktning 2016-2018                        |
|---------------------------------------------------------------------------------------|
| J=                                                                                    |
| Namn: Förbunds styrelsen                                                              |
| Datum: 2015-11-11 08:20:00                                                            |
| ID: e97da051-7c4d-4136-8369-25a5310906d7                                              |
| Program/Motion nr. 20                                                                 |
| Att-sats nr. 3                                                                        |
| Тур:                                                                                  |
| Bifall O                                                                              |
|                                                                                       |
| Nv ®                                                                                  |
|                                                                                       |
| Mitt forslag/yrkande                                                                  |
| <u>att</u><br>fastställa Naturvetamas verksamhetsinriktning för 2016 till 2018 enligt |
| ovanstående förslag                                                                   |
|                                                                                       |
|                                                                                       |
| Mitt mobilnummer: 0123456789                                                          |
|                                                                                       |
| TILLBAKA                                                                              |
|                                                                                       |
| 🔀 Stryk detta yrkande                                                                 |
|                                                                                       |

#### Hur du ändrar ett förslag/yrkande

Vill du ändra i ett skriftligt yrkande som du redan har lagt måste du först stryka det befintliga förslaget. Se föregående avsnitt.

Därefter måste du skriva samt skicka in det nya yrkandet.

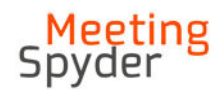

OBS! Det går inte att ändra ett förslag i systemet! Du måste helt enkelt lägga ett nytt.

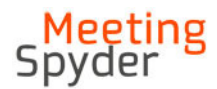

# Hur du stryker dig från talarlistan

Klicka på menykontrollen '§' för att komma till den sida där du kan se alla dagordningspunkter och talarlistor. Vid ditt namn finns en kontroll som du använder för att stryka en talarbegäran.

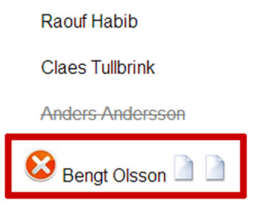

Innan du blir struken från talarlistan får du en kontrollfråga, klicka på 'OK'. Därefter får du information om att du har strukits från talarlistan.

| 😣 Bengt Olsson                                  |
|-------------------------------------------------|
| Sidan på socialdemokraterna.cloudapp.net säger: |
| Vill du stryka dig som talare?                  |
| OK Avbrvt                                       |
|                                                 |

Att du har strukits ser du när ditt namn är genomstruket, se bild nedan.

Bengt Olsson

#### Hur du stryker ett förslag/yrkande

Om du vill stryka ett förslag så klickar på menykontrollen '§'. Gå till rätt agendapunkt och välj det yrkande som du vill stryka och klicka på dokumentikonen för detta yrkande, se bild nedan.

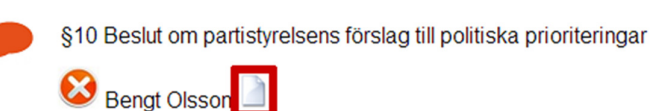

Nu öppnas en sida som visar ditt valda yrkande, se exemplet nedan. För att komma tillbaks till föregående sida använder du tillbaka-knappen i webbläsaren.

Med kryss-ikonen under formuläret stryker du det valda yrkanden.

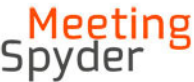

| Yrkande                                                                        |                                                     |  |
|--------------------------------------------------------------------------------|-----------------------------------------------------|--|
| §20 Proposition 1.                                                             | Verksamhetsinriktning 2016-2018                     |  |
| Namn: Förbunds sty<br>Användarnamn:<br>Datum: 2015-11-11<br>ID: e97da051-7c4d- | yrelsen<br>08:20:00<br>-4136-8369-25a5310906d7      |  |
| Program/Motion nr.<br>Att-sats nr. 3                                           | 20                                                  |  |
| Typ:                                                                           |                                                     |  |
| Bifall                                                                         |                                                     |  |
| Avslag                                                                         |                                                     |  |
| Tillägg                                                                        |                                                     |  |
| Nv                                                                             | ۲                                                   |  |
| ,                                                                              |                                                     |  |
| Mitt förslag/yrkar                                                             | nde                                                 |  |
| <u>att</u><br>fastställa Naturvetarr<br>ovanstående förslag                    | nas verksamhetsinriktning för 2016 till 2018 enligt |  |
| Mitt mobilnummer: (                                                            | 0123456789                                          |  |
| TILLBAKA                                                                       |                                                     |  |
|                                                                                | Stryk detta yrkande                                 |  |
|                                                                                |                                                     |  |

Innan yrkandet stryks får du en kontrollfråga, klicka på OK.

| e2b633c                              |                                                                 |  |
|--------------------------------------|-----------------------------------------------------------------|--|
|                                      | 💿 Sidan på socialdemokraterna.cloudapp.net säger:               |  |
|                                      | Vill du stryka yrkande<br>8c357609-55d8-4e58-99f7-45cc6e2b633c? |  |
| ad 2                                 | OK Avbryt                                                       |  |
| imer 2                               |                                                                 |  |
| Ändring                              |                                                                 |  |
| om endast är till för demonstration. |                                                                 |  |
|                                      | 8                                                               |  |

# När presidiet har spärrat ordet eller då det är streck i debatten

Du kan inte begära ordet eller yrka när presidiet har spärrat ordet eller satt streck i debatten under ett ärende. Du får då detta meddelande om du enbart begär ordet:

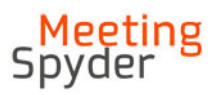

| 81 Kongressens önnnande    |                                                          |
|----------------------------|----------------------------------------------------------|
| ST Kongressens oppnande    |                                                          |
|                            |                                                          |
| Anders Hilmersson (Talare) |                                                          |
| Talare på tur (3)          |                                                          |
| Agneta Hallberg (Talare)   |                                                          |
| Alf Söderlund (Talare)     | Det gick inte att begåra ordet då<br>ordet är spärrat på |
| Anders Andersson (Talare)  | agendapunkten!                                           |
|                            | , i                                                      |
|                            |                                                          |
|                            | ×                                                        |
|                            |                                                          |

Om du försöker lämna in ett yrkande till ärendet under det att det är streck i debatten kommer du att mötas av följande information när du försöker skicka in yrkandet:

#### Det gick inte att sända in ditt yrkande då ordet är spärrat för agendapunkten

#### Mötets dokumentarkiv

Via dokument-menyn i sidtoppen kommer du till mötets dokument-arkiv. Här finns de handlingar och annan information som man har valt att du som deltagare skall ha åtkomst till. Du kan även se dina egna yrkanden. Dessa hittar du under den dagordningspunkt som du har skickat in yrkandet till.

För att ta del av dokument under en viss dagordningspunkt klickar du på dagordningspunktens namn. Därmed fälls allt innehåll ut som finns under denna punkt och du kan ta del av samt läsa dokumenten.

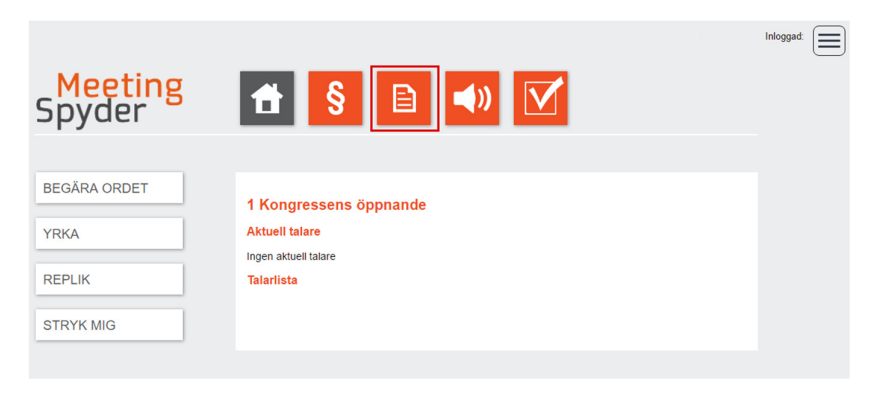

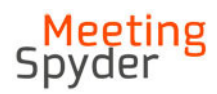

# Lägga till markeringar och anteckningar i PDF-dokument

Längst ned till vänster i dokumentfönstret visas de verktyg du kan använda för att lägga till markeringar och anteckningar i PDF-dokument.

| - |           |      | <b>*</b> *                         | \$                                        | <u>4</u>                                                        |                                                  | 10                                  | 1% 33                                             | •                              | 1 /                                                                            | 2                                                 |                              | ▶ ₽ [                           |    | ρ | FP |
|---|-----------|------|------------------------------------|-------------------------------------------|-----------------------------------------------------------------|--------------------------------------------------|-------------------------------------|---------------------------------------------------|--------------------------------|--------------------------------------------------------------------------------|---------------------------------------------------|------------------------------|---------------------------------|----|---|----|
|   |           |      | F                                  | Рар                                       | perslö                                                          | isa r                                            | nöte                                | en på                                             | å e                            | tt sr                                                                          | narl                                              | tar                          | e sätt                          | !  |   |    |
|   |           |      |                                    |                                           |                                                                 |                                                  | Land Contraction                    |                                                   |                                |                                                                                |                                                   |                              |                                 |    |   |    |
|   |           |      | Sp<br>Sa<br>Ka<br>Pla<br>Ra<br>Sta | ara p<br>mma<br>in anv<br>attfor<br>appor | å miljön n<br>nträdesfu<br>vändas av<br>msoberoe<br>ter och sta | ned pa<br>inktion<br>fullmä<br>ende -<br>atistik | ppers<br>alitet<br>iktige,<br>Delta | lösa mö<br>och har<br>kommi<br>via sma<br>ågra mi | oten<br>ndlir<br>unst<br>irtph | ngar i s<br>yrelsen<br>none, s<br>er.                                          | amma<br>1, närr<br>urfpla                         | a grà<br>nnde<br>atta        | inssnitt<br>er m.fl.<br>& dator |    |   |    |
|   |           |      | En                                 | ikel so                                   | chemaläg<br>ade behör                                           | gning<br>righete                                 | er & ro                             | ller                                              | ind c                          |                                                                                |                                                   |                              |                                 |    |   |    |
|   |           |      |                                    | Dela<br>Rap<br>Age<br>Dela<br>Tala        | a dokumen<br>porter<br>nda<br>tagarlistor<br>erlista med        | t<br>talartid                                    | ler                                 |                                                   |                                | <ul> <li>Vote</li> <li>Mei</li> <li>Yrka</li> <li>Visr</li> <li>Kop</li> </ul> | eringar<br>ntomet<br>inden<br>ingsyte<br>pling fö | r & p<br>ter<br>or<br>ör liv | ersonval<br>vesändning          | ar |   |    |
|   |           |      | Kont                               | takta fö                                  | ör mer inform                                                   | nation or                                        | :h demo                             | : <u>info@st</u> i                                | eams                           | shed.com                                                                       | eller +                                           | 46 8 9                       | 559 24 473                      |    |   |    |
| 1 | Highlight | Crea | ate Note                           | <del>5</del>                              | Strikeout                                                       | // Dra                                           | w                                   | 🗑 Delete                                          |                                | () A                                                                           | nnotation                                         | 15                           |                                 |    |   |    |

## Lägga till markering

Klicka på Highlights för att lägga till en markering i dokumentet. En minipalett med några olika färger visas, välj vilken färg markeringen skall ha. Markera därefter texten från vänster till höger. Se bild nedan.

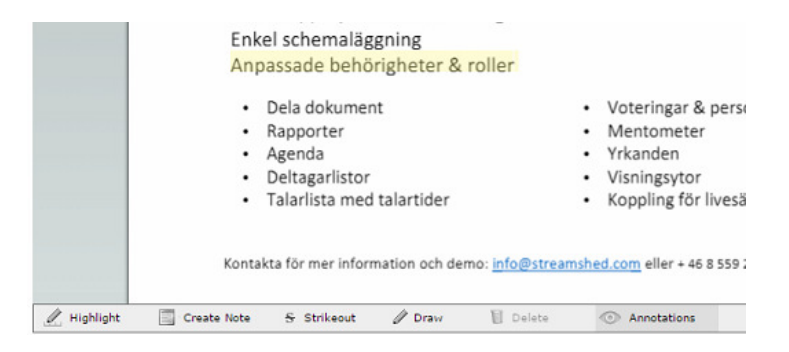

## Lägga till anteckningar

#### Lägga till en anteckning för en specifik plats i ett dokument.

Klicka på Create Note  $\rightarrow$  Point. Därefter kan du markera ett område i dokumentet för vilket du vill skapa en anteckning. Se bild nedan.

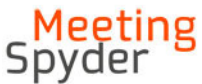

|           | Plattformsoberoende - Delta via s             | martphone, surfplatta & dator             |
|-----------|-----------------------------------------------|-------------------------------------------|
|           | Rapporter och statistik                       | -                                         |
|           | Starta upp nya möten inom några               | minuter.                                  |
|           | Enkel schemaläggning                          | 1. A. A. A. A. A. A. A. A. A. A. A. A. A. |
|           | Anpassade behörigheter & roller               | N                                         |
|           | Dala dala marti                               | Anteckning för en viss punkt              |
|           | Dela dokument                                 | • voter                                   |
|           | Rapporter                                     | Mente                                     |
|           | <ul> <li>Agenda</li> </ul>                    | Yrkan                                     |
|           | <ul> <li>Deltagarlistor</li> </ul>            | Visnin                                    |
|           | <ul> <li>Talarlista med talartider</li> </ul> | <ul> <li>Koppl</li> </ul>                 |
|           |                                               |                                           |
|           |                                               |                                           |
|           | Kontakta för mer information och demo: infog  | eller + 46 8 559 24 473                   |
|           |                                               |                                           |
| Highlight | 🔄 Create Note 🗧 Strikeout 🥢 Draw 📲 De         | elete 💿 Annotations                       |

#### Lägga till en anteckning för ett helt område

Klicka på Create Note  $\rightarrow$  Area. Därefter kan du markera ett område i dokumentet för vilken du vill skapa en anteckning. Se bild nedan.

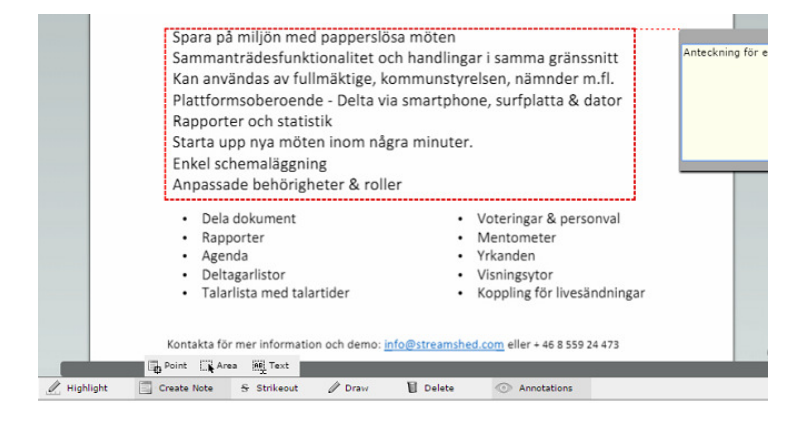

#### Lägga till en anteckning för en textmarkering

Klicka på Create Note  $\rightarrow$  Text. Därefter kan du markera ett textområde i dokumentet för vilken du vill skapa en anteckning. När du klickar på Create Note  $\rightarrow$  Text kan du välja vilken färg som markeringen skall ha. Se bild nedan.

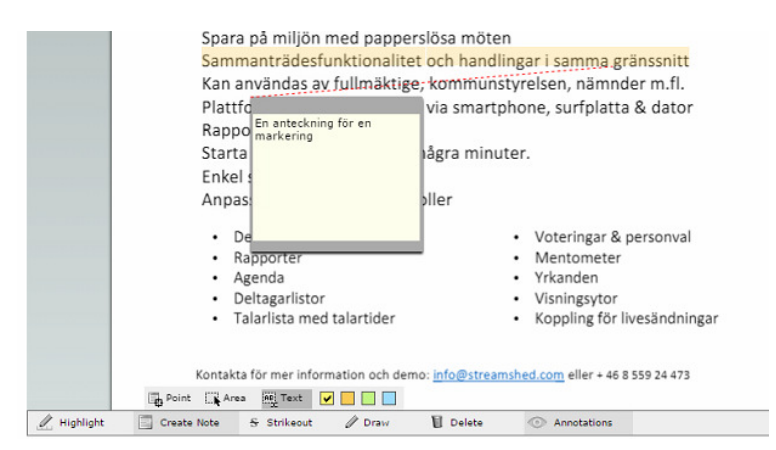

#### Skapa en markering på fri hand eller rita i dokumentet

Klicka på Draw. Därefter öppnas en färgpalett i vilken du kan välja vilken färg som markeringen skall ha.

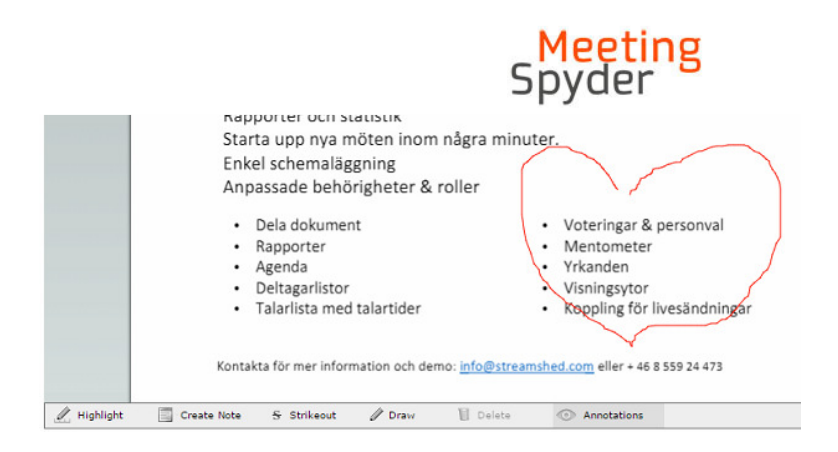

#### Radera en markering eller anteckning

Klicka på den markering eller anteckning som du vill radera. Klicka därefter på Delete.

#### Dölja visningen av markeringar och anteckningar

Du tänder och släcker visningen av gjorda markeringar och anteckningar genom att klicka på Annotations i verktygsmenyn.

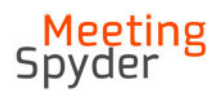

# Skicka privata meddelanden

I Meeting Spyder finns en funktion för att skicka privata meddelanden till andra enskilda medlemmar i mötet. Funktionen kan liknas vid en sk. chatt, se bild nedan. I den högra kolumnen väljer du vilken medlem som du vill skicka ett meddelande till. Där indikeras även när du har fått ett meddelande från någon annan medlem.

| Meeting<br>Spyder                                     | 🚹 🖇 🖹 📣 🕸                                                                                                    |                                                                                                    |
|-------------------------------------------------------|----------------------------------------------------------------------------------------------------|----------------------------------------------------------------------------------------------------|
| BEGÄRA ORDET<br>REPLIK<br>STRYK MIG<br>BEGÄR VOTERING | <section-header><section-header><section-header><section-header><section-header><section-header><section-header><section-header><section-header><section-header><section-header><section-header><section-header><section-header></section-header></section-header></section-header></section-header></section-header></section-header></section-header></section-header></section-header></section-header></section-header></section-header></section-header></section-header> | Sok   Sok   Description   Description   Des |

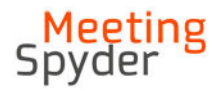

# Votering

## Hur du begär en votering

Via applikationen kan du begära votering och votera. I vänstermeny kan mötesansvariga aktivera en funktion med vilken du kan begära votering.

När du har begärt en rösträkning/votering uppmärksammas du om din begäran via ett fönster som visas i ditt användargränssnitt. Se bild nedan.

| <mark>Meeting</mark><br>Spyder           |                                                                                                    | ))) <b>(</b>                |
|------------------------------------------|----------------------------------------------------------------------------------------------------|-----------------------------|
| BEGÅRA ORDET<br>REPLIK<br>REQUEST VOTING | punkt nr 3<br>Pågående talare<br>ingen adv Jakare<br>Talarifisk (1)<br>Roger Reenholdsson (Korgress 2017) (<) |                             |
|                                          |                                                                                                    | Votering är begärd<br>Stäng |
|                                          |                                                                                                    | ×                           |

#### Hur du deltar i en votering

När presidiet har startat en votering ser du den pågående röstningen under menyn Votering i sidtoppen. Se markerad meny i bilden nedan.

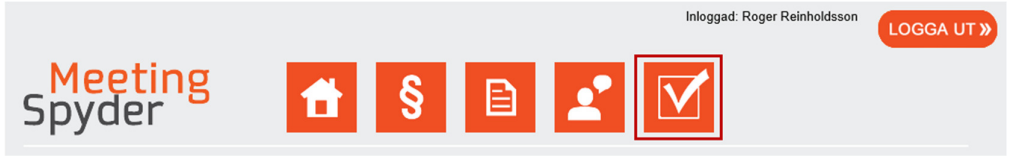

En votering startas samt avslutas av presidiet. Om du försöker rösta innan en votering har startat eller efter det att voteringen har avslutats ser du inte voteringsknapparna på denna sida. Så länge voteringen pågår kan du ändra din röst. Du kan inte lämna in flera röster, det är endast din senaste knapptryckning som registreras.

| Rösta på Ja, Nej eller Avstår<br>Välj något av följande alternativ<br>Du har 1 röst kvar. |       |
|-------------------------------------------------------------------------------------------|-------|
| Ja                                                                                        | Rösta |
| Nej                                                                                       | Rösta |
| Avstår                                                                                    | Rösta |

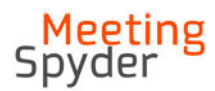

#### Presentation av voteringsresultat

Efter genomförd votering presenteras voteringsresultatet i mötessidan under dagordningspunktens namn en kort stund. Det är den som styr mötet som tänder och släcker visning av voteringsresultatet.

| BEGÄRA ORDET | §19 Kongr                                | essens avslutande |
|--------------|------------------------------------------|-------------------|
| YRKA         | 1. Ja : 1<br>2. Nej : 0<br>3. Avstår : 0 |                   |
| REPLIK       |                                          | J                 |

#### Hur du deltar i ett personval

När presidiet har startat en votering där man skall kunna välja flera svarsalternativ som t.ex. vid ett personval ser du detta i webbklienten genom att menyn Votering visas i sidtoppen. Se markerad meny i bilden nedan.

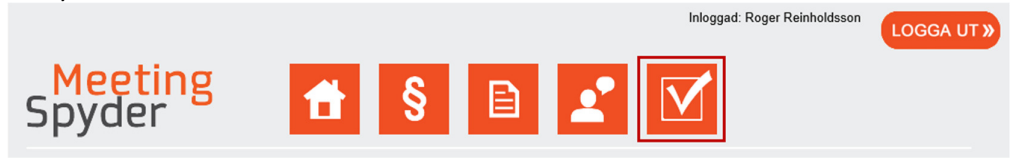

Genom att klicka på voteringsmenyn kommer deltagaren till den sida där samtliga aktiva val listas. Här ser du däremot inte beslutsvoteringar, Ja/Nej/Avstår-voteringar, vilka genomförs i slutet på respektive ärende. För att börja rösta på ett val klickar du på menyn "Gå till votering >".

| <mark>Meeting</mark><br>Spyder |                                                                                | iger Keinnolasson | LOGGA UT » |
|--------------------------------|--------------------------------------------------------------------------------|-------------------|------------|
|                                | Välj votering                                                                  |                   |            |
|                                | Val till Förbundsstyrelsens ledamöter<br>Val till Förbundsstyrelsens ledamöter | Gå till vo        | tering >   |
|                                |                                                                                |                   |            |

När du har valt att börja rösta kommer du till den sida som visar samtliga svarsalternativ för detta val. Du gör dina val genom att klicka på "Välj"-knappen till höger om respektive svarsalternativ. Ovanför svarsalternativen ser du hela tiden antalet möjliga svarsalternativ du har kvar att rösta på.

|                   | <mark>Meeting</mark><br>Spyder                                                                          |                             |
|-------------------|----------------------------------------------------------------------------------------------------|-----------------------------|
| Meeting<br>Spyder | 1 § 🖹 🖍 🔽                                                                                               | nloggad: Roger Reinholdsson |
|                   | Val till Förbundsstyrelsens ledamöter<br>Val till Förbundsstyrelsens ledamöter<br>Du har 8 röster kvar. | Skicka in mina röster >     |
|                   | 1.Peter Blom Värmland                                                                                   | Välj                        |
|                   | 2.Michelle Dobos Sandell Kalmar                                                                         | Välj                        |

Du kan bara välja upp till det max-antal röster som det aktuella valet tillåter.

Svarsalternativen presenteras ofta i bokstavsordning. I de fall där en valberedning har föreslagit en egen lista presenteras dessa i nummerordning överst i denna lista. Därefter listas övriga svarsalternativ i bokstavsordning.

När du har valt maxantalet svar har svarsknappen "Välj" bytts ut till en knapp som visar texten "Ångra", övriga svarsalternativen går därefter inte att rösta på längre. Genom att klicka på "Ångra" för ett svarsalternativ blir det möjligt att rösta igen på något av de övriga svarsalternativen tills det att maxantalet svar återigen har uppnåtts.

| 7.Jani´ Stjernström Västmanland | Ångra |
|---------------------------------|-------|
| 8.Annika Wåhlin Blekinge        | Ângra |
| Sofie Altenburg Norrbotten      |       |
| Malin Bergander Västra Götaland |       |

#### Hur du avslutar ditt val

Dina röster blir giltiga först efter det att du har skickat in och avslutat ditt val. Du avslutar ditt val genom att klicka på knappen "Skicka in mina röster >" som du finner ovanför samtliga svarsalternativ. När du har skickat in ditt val hamnar du på den sida som listar samtliga pågående val och kan därmed delta i ännu ett val.

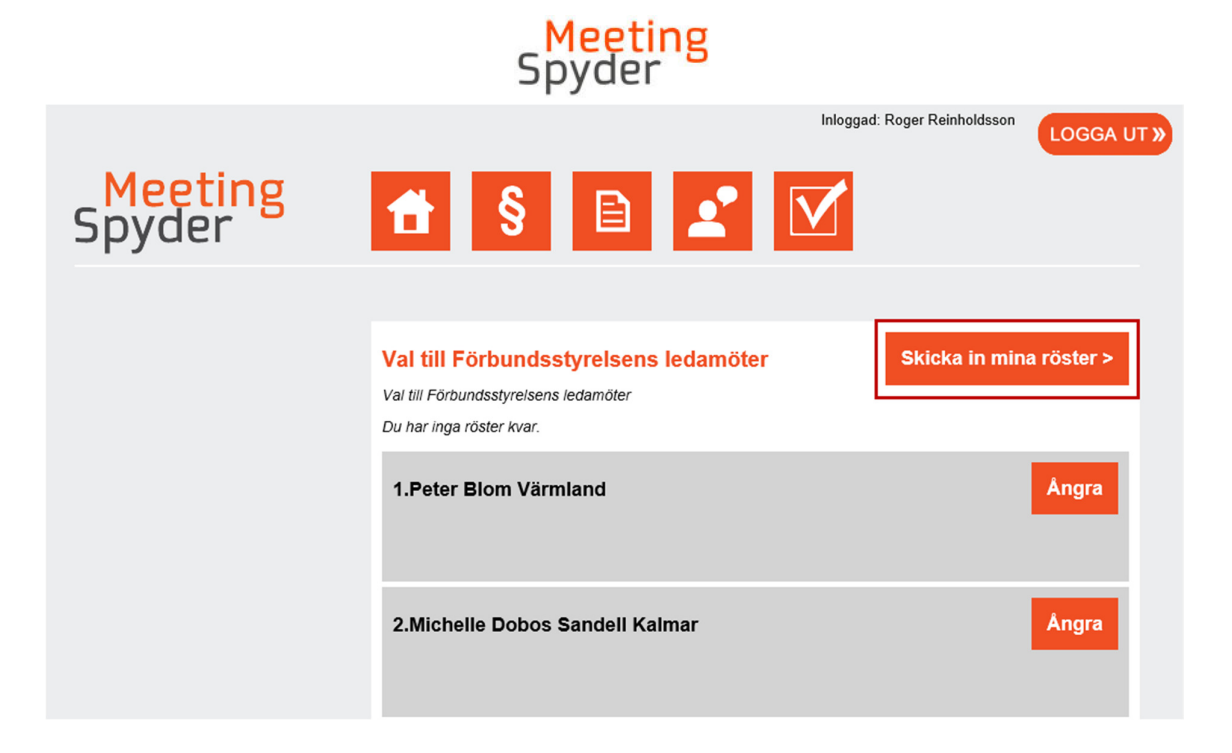

## Nät mötet ajourneras

När mötet har ajournerats informeras mötesdeltagarna om detta genom att positionen där namn på pågående punkt i mötet ändras och ersätts av texten "Mötet är ajournerat och kommer att återupptas [datum klockslag]

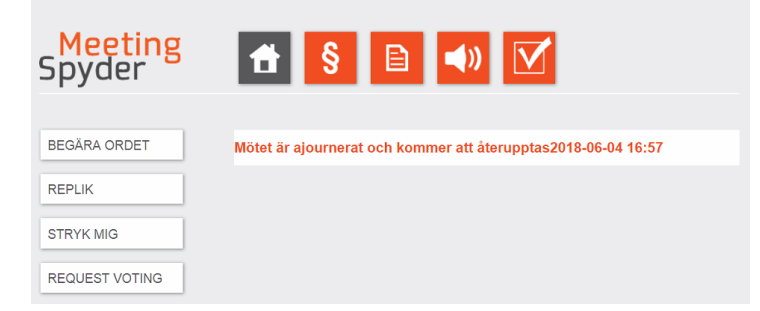